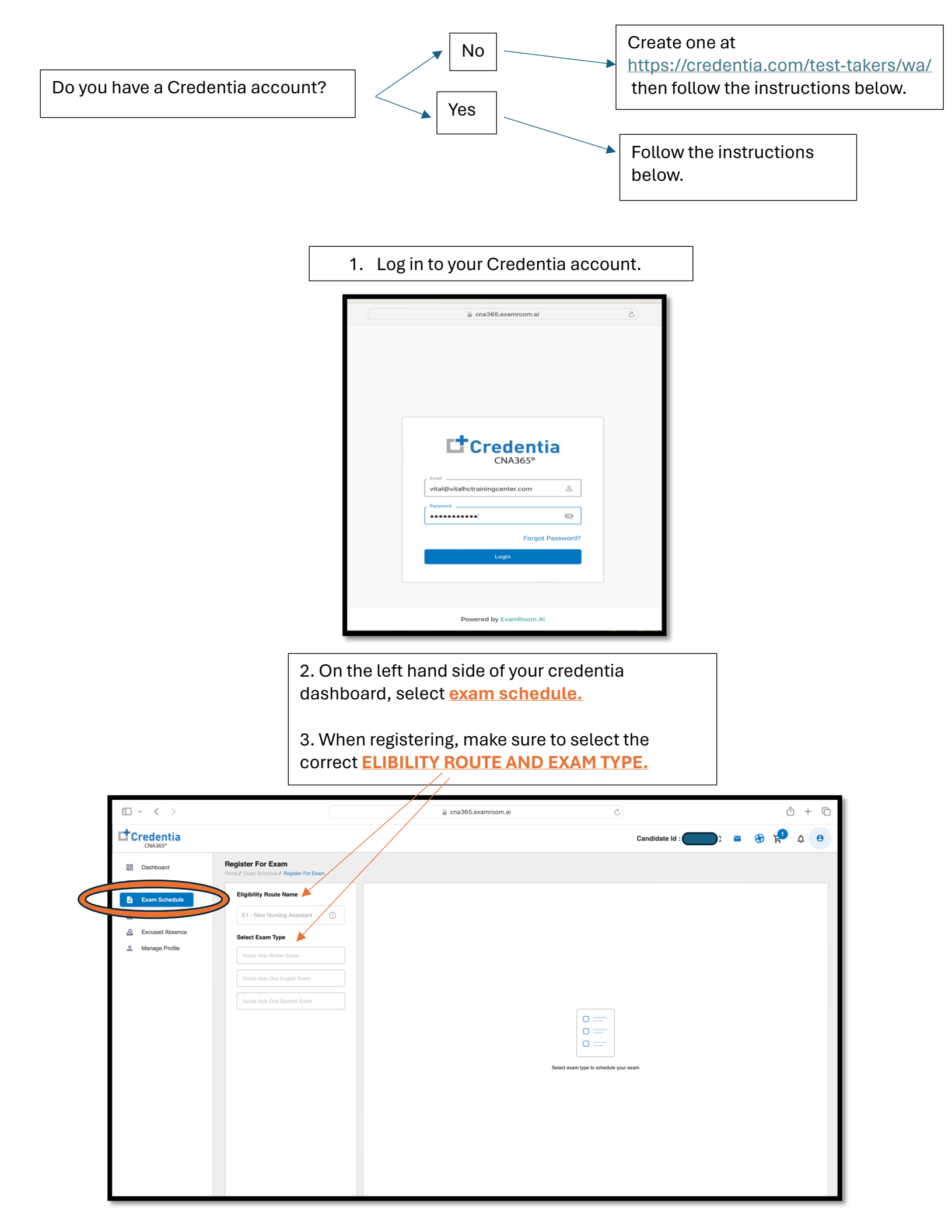

## 4. Select correct time zone (i.e. pacific time) and date

5. Then choose your preferred exam time

| Credentia<br>CNA365*                                                    |                                                                       | Candidate Id : 🔤 🕃 😫 🏚 😝              |
|-------------------------------------------------------------------------|-----------------------------------------------------------------------|---------------------------------------|
| Dashboard     Application                                               | Register For Exam<br>Home / Exam Schedule / Register For Exam         |                                       |
| Exam Schedule     Grievance Form     Excused Absence     Manage Profile | Eligibility Route Name                                                | 1. Select Your Exam Location © Online |
|                                                                         | E1 - New Nursing Assistant ① Select Exam Type Nurse Alde Written Exam | 2. Select Your Exam Timezone and Date |
|                                                                         |                                                                       | Select Time Zone                      |
|                                                                         | Nurse Aide Oral English Exam                                          |                                       |
|                                                                         | Nurse Aide Oral Spanish Exam                                          |                                       |
|                                                                         |                                                                       |                                       |
|                                                                         |                                                                       |                                       |
|                                                                         |                                                                       |                                       |
|                                                                         |                                                                       |                                       |
|                                                                         |                                                                       |                                       |
| Torola Sidahar                                                          |                                                                       |                                       |

6. Once you have selected exam date and time, click ADD CART located on the right bottom

| CNA365*                                       |                                                          | Candidate Id 📰 🗈 😧 掉 😝                                                                                                    |
|-----------------------------------------------|----------------------------------------------------------|----------------------------------------------------------------------------------------------------|
| Dashboard Register For E<br>Home / Exam Sched | ixam<br>Je / Register For Exam                           |                                                                                                    |
| E Application Eligibility Ro                  | ute Name 1. Select Your Exam Location                    |                                                                                                    |
| Grievance Form E1 - New N                     | ursing Assistant ① 2. Select Your Exam Timezone and Date | e                                                                                                    |
| Excused Absence Select Exam                   | Type                                                     |                                                                                                    |
| Manage Profile Nurse Aide V                   | Aritten Exam                                             | 4///2024                                                                                                    |
| Nurse Aide C                                  | al English Exam                                          |                                                                                                    |
| Nurse Aide C                                  | ral Spanish Exam                                         | Mommung         Arriendum         Exemusic         Number           08 AM - 12 PM         12 PM - 04 PM         04 PM - 08 PM         08 PM - 11:59 PM |
|                                               | 4. Select Your Exam Available Slots                      |                                                                                                    |
|                                               | 08:00 AM 08:10 AM 08:20                                  | M 0830 AM 0840 AM 0850 AR 09:00 AM 09:10 AM 09:20 AM 09:30 AM                                                                                          |
|                                               | 11:20 AM 11:30 AM 11:40                                  |                                                                                                    |
|                                               |                                                          |                                                                                                    |
|                                               |                                                          |                                                                                                    |
|                                               |                                                          |                                                                                                    |
|                                               |                                                          |                                                                                                    |
|                                               |                                                          |                                                                                                    |
|                                               |                                                          |                                                                                                    |
|                                               |                                                          |                                                                                                    |
| Toggle Sidebar                                | Available     Limited Stots     Selected                 | Add Cart                                                                                                    |

|                                                                                                    | 7. You must pa<br>pay, click on th<br>right corner of<br>8. Once you in<br>information, c | iy to confir<br>ne <u>CART IC</u><br>the screer<br>put your cl<br>lick <u>PAY N</u>                | m your testi<br>CON located<br>a. Written tes<br>redit/debit ca<br>OW | ng date. To<br>on the top<br>st is \$55.<br>ard |                                      |
|----------------------------------------------------------------------------------------------------|-------------------------------------------------------------------------------------------|----------------------------------------------------------------------------------------------------|-----------------------------------------------------------------------|-------------------------------------------------|--------------------------------------|
| CNA365*                                                                                                    |                                                                                           |                                                                                                    |                                                                       | Candidate Id                                    | <b>_</b> □ ≥ ⊛ 😫 . (0)               |
| Image: Dashboard       Image: Dashboard       Imag | Register For Exam<br>Hone / Exam Schodule / Register For Exam<br>Eligibility Route Name   |                                                                                                    |                                                                       |                                                 |                                      |
| Grievance Form                                                                                                    | E1 - New Nursing Assistant                                                                |                                                                                                    |                                                                       |                                                 |                                      |
| A Excused Absence                                                                                                    | Select Exam Type                                                                          | Cart Summary                                                                                       | х                                                                     |                                                 |                                      |
| Annage Profile                                                                                                    | Nurse Adds Written Exam<br>Nurse Adds Oral English Exam<br>Nurse Adds Oral Spanish Exam   | Nurse Aide Written Exam<br>E1 - New Nursing Assistant<br>ExamMode Exam D<br>Ortine 040702<br>Total | 555 T<br>te Exam Time<br>24 730 PM PST<br>555<br>Now                  | xam type to schedule your exam                  |                                      |
| k ugge didebar                                                                                                    |                                                                                           | Added to ca                                                                                        | Int successfully X                                                    |                                                 | We're online<br>How can we help you? |

9. Once payment completed, your test date will appear on your dashboard. You will also receive an email confirmation.

| Credentia<br>CNA365*                                                                                                    |                                                                                                    | Candidate Id 🔚 🗅 🙁 😵 🗐 🏚 😝           |
|----------------------------------------------------------------------------------------------------|----------------------------------------------------------------------------------------------------|--------------------------------------|
| CN365*<br>55 Deshboard<br>C Application<br>C Exam Schedule<br>C Grievance Form<br>C Excused Absence<br>A Manage Profile | Exam Schedule         Marca Addition         E1 - Nove Revared Addition         E1 - Nove Revared Addition         Each 31st 20204 / E1 ON         Basers Addition         Certer       Odd 72024         Certer       Table PM FD         Certer       Table PM FD         Certer       Reschedule | Register for Econ                    |
| 1 Toggle Sidebar                                                                                                    | Exams booked Sucessfully ×                                                                                                    | We've online<br>How can we help you? |